# Viti On Line Service VitiBook – Client Vinistoria

# www.viti-on-line.com

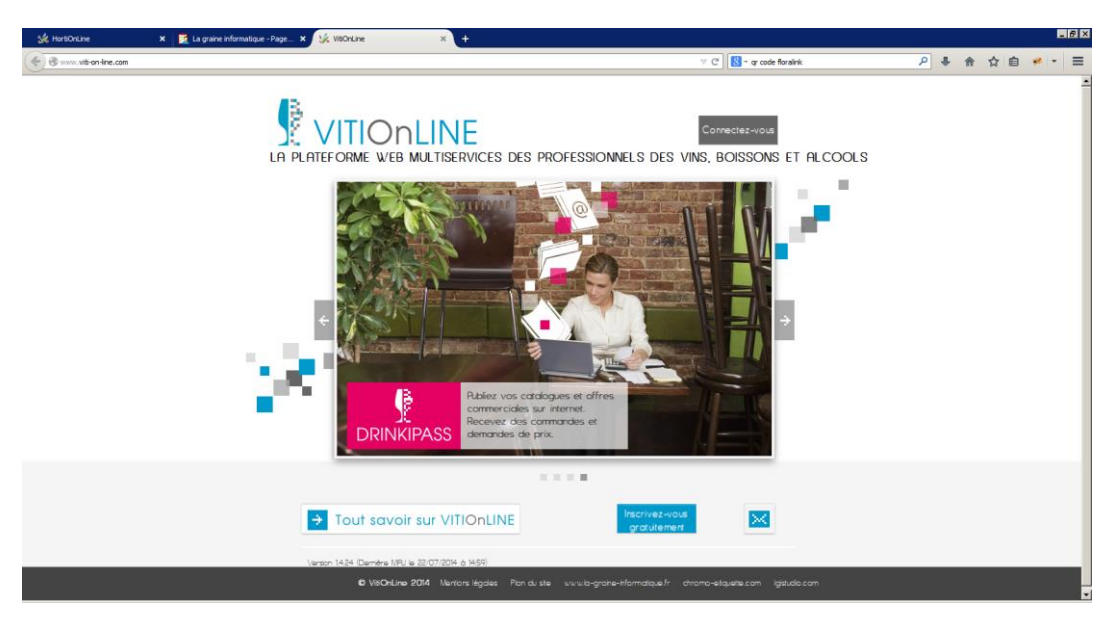

| Date       | Par | Détail   |
|------------|-----|----------|
| 02/02/2015 | MEL | Création |
|            |     |          |
|            |     |          |
|            |     |          |
|            |     |          |
|            |     |          |
|            |     |          |
|            |     |          |

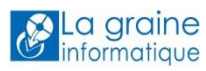

# Table des matières

| Préalable                                                  | . 4 |
|------------------------------------------------------------|-----|
| Paramétrage Vinistoria                                     | . 4 |
| Services disponibles sur Viti On Line                      | . 4 |
| VitiBook                                                   | . 4 |
| VitiBox                                                    | . 5 |
| Espace clients                                             | . 5 |
| Demande de services                                        | . 5 |
| Drinki Pass                                                | . 5 |
| Administrer votre espace Société sur Viti On Line          | . 7 |
| Ma société                                                 | . 7 |
| Mon compte                                                 | . 8 |
| Mes comptes secondaires                                    | . 9 |
| Mes comptes bancaires                                      | . 9 |
| Mes Services                                               | . 9 |
| Souscrire à un service                                     | 10  |
| Gérer les paramètres communs à l'ensemble des services     | 10  |
| Gérer les paramètres des services                          | 10  |
| Mode d'emploi des tableaux sur Viti On Line                | 11  |
| Service VitiBook : principe de fonctionnement et avantages | 12  |
| Créer des descriptifs                                      | 12  |
| Onglet « Informations descriptif »                         | 13  |
| Onglet « Propriété / Domaine »                             | 14  |
| Onglet « Le vin et ses caractéristiques »                  | 14  |
| Onglet « Terroir »                                         | 15  |
| Onglet « Vigne / Vignification et élevage »                | 15  |
| Onglet « Mentions légales »                                | 15  |
| Onglet « Médias associés au descriptif »                   | 15  |
| Les médias                                                 | 16  |
| Définissez vos catégories de médias                        | 17  |
| Définissez les lieux                                       | 18  |
| Créez vos copyrights                                       | 18  |
| Créez vos médias depuis votre explorateur                  | 19  |
| Créez vos médias depuis Viti Box                           | 20  |
| Traduction de vos descriptifs                              | 21  |

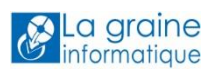

| Catégories de critères / critères / valeurs de critères                       | 22 |
|-------------------------------------------------------------------------------|----|
| Création d'articles                                                           | 23 |
| Pourquoi créer des articles ?                                                 | 23 |
| Créer un article                                                              | 23 |
| Associer un descriptif à un article                                           | 24 |
| Les outils marketing à votre disposition grâce à Viti Book                    |    |
| Télécharger gratuitement le pdf (sans QR code)                                |    |
| Abonner votre article à Viti Book : site mobile et fiche article avec QR code | 28 |
| VITI BOX                                                                      | 28 |
| Interne                                                                       | 28 |
| Organiser ses documents                                                       | 28 |
| Télécharger des documents                                                     | 29 |
| Récupérer l'adresse unique du document                                        | 29 |
|                                                                               |    |

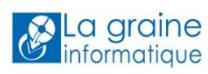

# Préalable

Clients Vinistoria, pour bénéficier des échanges entre Vinistoria et Viti On Line, vous devez avoir effectué une mise à jour de Vinistoria et vous appuyer sur une version 8.2.2.7 à minima.

# Paramétrage Vinistoria

Une fois votre compte Viti On Line créé et vos identifiants (login et mot de passe) en votre possession, vous devez paramétrer Vinistoria pour que Viti On Line et Vinistoria communiquent (par exemple : récupération des descriptifs Viti On Line dans Vinistoria et envoi des articles Vinistoria vers Viti On Line par synchronisation).

Pour cela, il vous suffit de vous connecter à Vinistoria en tant qu'administrateur et vous rendre dans Dossier / Administrateur / Paramétrage de la société en cours / paramètres Import/Export et enfin dans l'onglet Viti-On-Line.

- 1. Renseignez le WebService = <u>http://www.Viti-on-line.com</u>
- 2. Saisissez votre Login et votre Mot de passe.
- 3. Puis cliquez sur Test d'authentification pour finaliser le paramétrage.
- 4. Et enfin, cliquez sur Valider.

| 👰 Paramétrage de la société en cours (Modification)                                                                                                    |
|----------------------------------------------------------------------------------------------------|
| Afficheur / Mode caisse         Saisie portable         Portable Tournée         Stock         Production         Utilitaires         Interface XL Pos         Emballages / Logistique           Commande / Relance / Facturation         Assortiment         Télévente         Prix Revient/Nets         Achat         Saisie Cash         Carte de fidélité         Archivage           Identification         Paramètres         Libellé Article         Message         Impression         Memo pied de page         Paramètres Import / Export         ODBC |
| Fichiers Import Global Configuration profil d'import Hortipass Hortipass V3 HortipassV3 Achat HortiTrace Horti-On-Line MAF Articles Articles Multi-Fournisseurs Clients Fournisseurs                                                                                                    |
| Configuration :                                                                                                    |
| WebService : http://www.horti-on-line.com                                                                                                    |
| Login : adminvdemo Mot de passe : ****** Test d'authentification                                                                                                    |
|                                                                                                    |
| FSynchronisation XDL:                                                                                                    |
| Fichier de mapping article: SynArticleXOL 🔽 Fichier de mapping phase: SynPhaseXoLBase                                                                                                    |
| Fichier de mapping pour la synchronisation globale: SynXoLBase                                                                                                    |
| Nombre d'enregistrements maximum renvoyés par le web service :                                                                                                    |
| ☑ Mise à jour des articles à partir des descriptifs en lignes                                                                                                    |
| Envoyer les correspondants pendant l'export de clients                                                                                                    |

# Services disponibles sur Viti On Line

### VitiBook

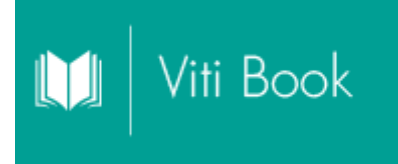

**GRATUIT :** Création de descriptifs (textes et visuels) de vos articles et édition d'une fiche pdf A4 standard\* sans QR code.

**SOUS RESERVE D'UN ABONNEMENT** : Génération d'un site mobile par article (accessible depuis QR code) et d'une fiche A4 au format pdf standard\* avec QR code). Service payant, facturation trimestrielle.

**GRATUIT pour les clients Vinistoria** : le contenu de vos descriptifs\* (hors médias) est déjà utilisé dans 2 états standard (chromos 4/page et fiche A4) fournis dans la version 9 du logiciel. La création d'états personnalisés fait l'objet d'une prestation payante.

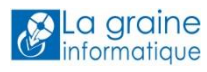

\*à la condition que vous utilisiez les catégories de critères, critères et valeurs de critères proposés par défaut par Viti On Line.

VitiBox

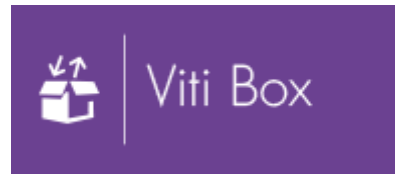

Espace de stockage de documents (formats divers : xls, pdf, doc, jpg...). Les documents sont téléchargeables et un lien direct est également disponible pour envoi à votre partenaire. Plus besoin de pièces jointes dans vos mails ou emailings, ajoutez un lien vers l'image ou vers le document stocké sur VitiBox.

Le stockage sur la plateforme web Viti On Line (VitiBox et médias VitiBook) est GRATUIT jusqu'à 2Go, puis 5€HT par mois et par tranche de 10Go supplémentaires.

**Pour les clients Vinistoria :** stockez les images de vos emailings, vos disponibles ou tous autres documents utiles dans votre espace VitiBox pour l'envoi de vos campagnes emailing via Viti Connect. Disponible dès l'ouverture de votre compte Viti On Line.

### Espace clients

Mise à disposition de vos clients d'un espace privatisé, personnalisé à vos couleurs et logo dans lequel ils pourront, entre autre, accéder aux documents que vous aurez mis à leur disposition grâce à VitiBox.

Service payant.

**Pour les clients Vinistoria :** Synchronisez vos clients Vinistoria vers Viti On Line. Munis de leurs identifiants et mots de passe, vos clients peuvent se connecter à leur espace personnalisé et accéder aux documents que vous aurez mis à leur disposition dans votre VitiBox / Externe. Vous pouvez également publier des factures directement depuis Vinistoria dans leur espace VitiBox personnel.

#### Demande de services

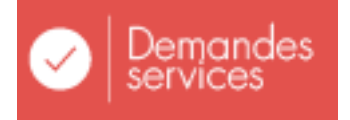

Vos clients peuvent communiquer simplement avec vous en vous adressant leur demande ou question (par exemple : question avant commande, demande d'avoir...). Ils conservent dans leur espace l'historique des différents échanges avec vous et peuvent à tout moment visualiser le suivi de leur demande.

Service payant et sous réserve de la souscription à Espace clients.

Drinki Pass

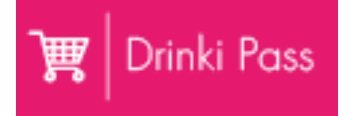

**Pour les clients Vinistoria :** Dans le cadre d'un abonnement à Espace clients, vous pouvez permettre à vos clients synchronisés sur la plateforme Viti On Line de se connecter directement à leur espace

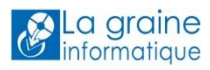

Viti Pass sur lequel vous avez publié des offres à leur intention. Service payant.

En tant que client Vinistoria, vous avez accès directement aux services VitiBox et VitiBook. Vous pouvez gérer vos abonnements dans Administration / Mes services (cf chapitre suivant).

Contactez notre service commercial au 02 41 22 11 00 ou par mail à <u>commercial@graineinfo.fr</u> pour en savoir plus sur les différents services proposés.

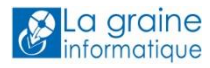

# Administrer votre espace Société sur Viti On Line

En cliquant sur administration :

| LGI studio - VINSTORIA<br>VitiDemo VitiDemo Administrateur société |
|--------------------------------------------------------------------|
|                                                                    |
| 6                                                                  |
| 📦   Viti Book                                                      |
| 🖆   Viti Box                                                       |
| Demandes<br>services                                               |
|                                                                    |
|                                                                    |
|                                                                    |
|                                                                    |
|                                                                    |
| Administration                                                     |
|                                                                    |

#### Ma société

| LGI studio - VINISTORIA.<br>NitiDemo VitiDemo Administrateur soc | éré                |                                                | S                       | ession maintenue pendant 2958 | 🌣 🛈 🕞    |
|------------------------------------------------------------------|--------------------|------------------------------------------------|-------------------------|-------------------------------|----------|
|                                                                  | Ma société N° 2010 |                                                |                         |                               | Modifier |
| Administration                                                   |                    | <ul> <li>Informations de la société</li> </ul> |                         |                               | L        |
| Ma société                                                       |                    | Numéro externe                                 |                         |                               |          |
| Mon compte                                                       |                    | Numéro SIRET                                   |                         |                               |          |
| Mes comptes secondaires                                          |                    | Raison sociale                                 |                         |                               |          |
| Mes comptes bancaires                                            |                    | Dénomination de la société                     | LGI studio - VINISTORIA |                               |          |
|                                                                  |                    | Numéro TVA intracommunautaire                  |                         |                               |          |
|                                                                  |                    | Coordonnees GPS, latitude                      |                         |                               |          |
| Mes clients                                                      |                    | Coordonnees GPS, longitude                     |                         |                               |          |
| Paramétrage                                                      |                    | Logo<br>(talle minimum conseilée : 300 pixels) |                         |                               |          |
| Nature des demandes de                                           |                    | Numéro Tarif                                   |                         |                               |          |
|                                                                  |                    | Communiquer avec la société                    |                         |                               |          |
|                                                                  |                    | Divers                                         |                         |                               |          |
|                                                                  |                    | Adresse de la société                          |                         |                               |          |
|                                                                  |                    |                                                |                         |                               |          |
|                                                                  |                    |                                                |                         |                               |          |

Pour modifier les informations de votre société, il vous suffit de cliquer sur le bouton « Modifier » en haut à droite. Puis une fois vos modifications effectuées, cliquez sur « Valider ». Il en est de même pour tous les sous-menus de l'onglet Administration.

| ▼ Tout afficher | ▲ Tout masquer |
|-----------------|----------------|

En haut, vous avez accès à 2 boutons : Tout afficher (pour voir l'ensemble des onglets dépliés) ou Tout masquer.

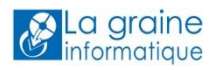

| Ma société N° 2010 |                                                                                                    |                         | Modifier |
|--------------------|----------------------------------------------------------------------------------------------------|-------------------------|----------|
|                    | 🕞 Informations de la société                                                                                           |                         | 4        |
|                    | Numéro externe<br>Numéro SIRET<br>Raison sociale                                                                       |                         |          |
|                    | Dénomination de la société<br>Numéro TVA intracommunautaire<br>Coordonnees GPS, latitude<br>Coordonnees GPS, longitude | LGi shudio - VINIS IOKA |          |
|                    | Logo<br>traille minimum conseillee : 300 pixels)<br>Numéro Tarif                                                       | VINISTORIA<br><u> </u>  |          |
|                    | Communiquer avec la societe     Divers     Adresse de la société                                                       |                         |          |
|                    |                                                                                                    |                         | 1        |

Les sous-rubriques :

- Informations de la société (N° de SIRET, N° de TVA, logo...)
- Communiquer avec la société (Email, site internet, téléphone...)
- Divers (mentions utiles à vos partenaires, heures et jours d'ouverture...)
- Adresse de la société

#### Mon compte

| Mon compte N° 2011                         |                            |          | Modifier |
|--------------------------------------------|----------------------------|----------|----------|
| <ul> <li>Informations du compte</li> </ul> |                            |          | I        |
|                                            | Nom                        | VitiDemo |          |
|                                            | Identifiant                | VitiDemo |          |
| Mot                                        | ot de passe                | •••••    |          |
| Mot de passe co                            | onfirmation<br>PS latitude | •••••    |          |
| Coordonnees GPS,                           | , longitude                |          |          |
|                                            | Langue                     | Français |          |
| þafle minimum conseiliðe :                 | Photo<br>150 pixels)       |          |          |
| Communiquer avec le co                     | ompte                      |          |          |
| Divers                                     |                            |          |          |
| Adresse du compte                          |                            |          |          |
|                                            |                            |          | ×        |
|                                            |                            |          |          |

Mon compte correspond au compte principal de votre société, c'est-à-dire à l'administrateur de votre espace Viti On Line.

Les sous-rubriques :

- Informations du compte (Nom, Prénom, identifiant, Mot de passe, Photo...) : Vous avez la possibilité de modifier vos identifiants et mot de passe comme vous les souhaitez.
- Communiquer avec le compte (email, téléphone... c'est-à-dire toutes les informations utiles pour vous joindre).
- Divers (mentions utiles à vos partenaires, heures et jours de présence...)
- Adresse du compte

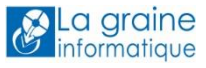

#### *Complément : Le Mot de passe doit avoir au moins 6 caractères, 1 majuscule, 1 minuscule et 1 chiffre.*

#### Mes comptes secondaires

Vous avez la possibilité de créer (bouton en haut à droite) autant de comptes secondaires que vous le souhaitez. Il s'agit de personnes de votre entreprise auxquelles vous souhaitez donner accès à la gestion de l'espace Viti On Line. Les champs à compléter sont les mêmes que pour le compte principal, seule différence, la présence d'une rubrique « Autorisation » qui permet d'autoriser l'export de tableaux.

| ste de | es comptes    | secondaire   | 2S              |         |            |                            | Créer            |
|--------|---------------|--------------|-----------------|---------|------------|----------------------------|------------------|
|        |               |              |                 |         |            | Affichage des éléments 0 à | 0 sur 0 éléments |
| Q      | Rechercher    | \$ 🖺 🛠       |                 |         |            |                            |                  |
| ♦ ID   | 🕂 Identifiant | Mot de passe | 🕂 Nom du compte | 🔶 Email | 🔶 Latitude | 🔶 Longitude                | Heures et jour:  |
| Q      |               |              |                 |         |            |                            | Q                |
|        |               |              |                 |         |            |                            |                  |

- Informations du compte (Nom, prénom, identifiant, mot de passe...)
- Communiquer avec le compte (Page d'accueil, Email, téléphone,...)
- Divers (informations utiles sur votre client...)
- Adresse du compte
- Autorisations (Export des tableaux)
- Service (paramètres liés au service « Demande de service »)

#### Mes comptes bancaires

| liste d | des comptes   | bancaires   |                 |                     |        |                            |                    |
|---------|---------------|-------------|-----------------|---------------------|--------|----------------------------|--------------------|
| LIGIO   |               | barroaneo   |                 |                     |        |                            | Créer              |
|         |               |             |                 |                     |        |                            |                    |
|         |               |             |                 |                     |        |                            |                    |
|         |               |             |                 |                     |        | Attichage des éléments 0 à | b 0 sur 0 éléments |
| _       |               |             |                 |                     |        |                            | _                  |
|         | Q Rechercher  | \$ 🖺 %      |                 |                     |        |                            |                    |
| ⇒ ID    | ) 🔶 Titulaire | 🕂 Adresse 1 | 🔶 Etablissement | + Agence bancaire   | ♦ IBAN | ♦ Type                     |                    |
| Q       | Q             | Q           | Q               | Q                   | Q      | Q,                         |                    |
|         |               |             | Aucune dor      | née disponible      |        |                            |                    |
|         |               |             |                 |                     |        |                            |                    |
|         |               |             |                 |                     |        |                            |                    |
| Q       | Q             | Q           | Q<br>Aucune dor | Q<br>née disponible | Q      | Q                          |                    |

#### **Mes Services**

| Mes services |      |                    | Fa                      | r les parc          | amètres | communs à l'ensemble d | es services Souscrire à un service          |
|--------------|------|--------------------|-------------------------|---------------------|---------|------------------------|---------------------------------------------|
|              |      |                    |                         |                     |         |                        | Affichage des éléments 1 à 3 sur 3 éléments |
|              | Q R  | echercher          | \$ 🖺 💥                  |                     |         |                        |                                             |
| 4            | D    | ♦ Service          | Date de<br>souscription | 🔶 Date d'échéance   | ÷       |                        |                                             |
|              | Q    | Q                  | Q                       | Q                   |         |                        |                                             |
|              | 2    | VitiBook           | 30/09/2013 16:26:20     | 30/09/2013 16:26:20 |         | Gérer ses paramètres   |                                             |
|              | 6    | VitiBox            | 24/03/2014 14:57:57     | 24/03/2015 14:57:57 |         | Gérer ses paramètres   |                                             |
|              | 1006 | Demande de service | 09/04/2014 13:06:03     | 09/04/2015 13:06:03 |         | Gérer ses paramètres   |                                             |

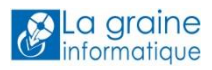

Les services qui apparaissent à ce niveau sont les services auxquels vous avez souscrits. Les autres services sont accessibles depuis le bouton (en haut à droite Souscrire à un service).

#### Souscrire à un service

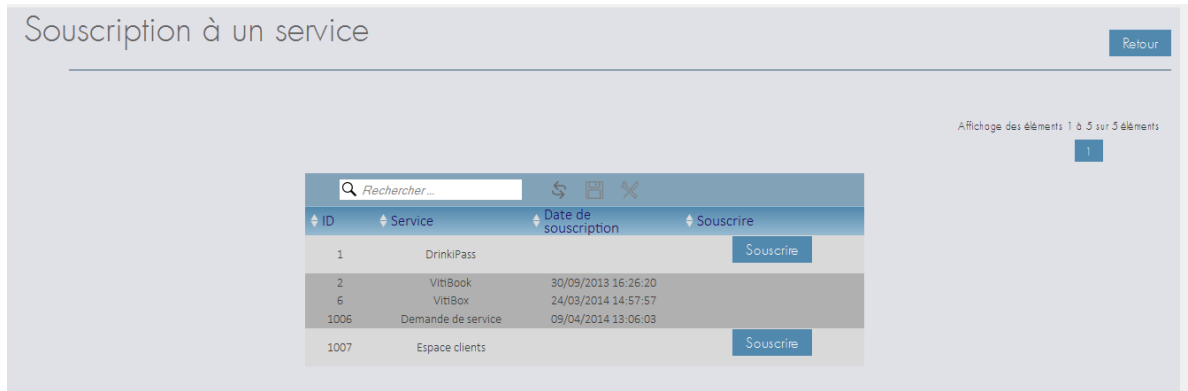

Pour souscrire à un nouveau service, il suffit de cliquer sur le bouton « Souscrire » qui se trouve à droite du service en question pour activer le nouveau service.

#### Gérer les paramètres communs à l'ensemble des services

| Magazonia      |          |                                                        |                        |
|----------------|----------|--------------------------------------------------------|------------------------|
| IVIES SEIVICES | Facturer | Gérer les paramètres communs à l'ensemble des services | Souscrire à un service |
|                |          |                                                        |                        |

Vous accédez, par ce bouton, à l'ensemble des paramètres de personnalisation de votre plateforme. La plupart des couleurs sont personnalisables ainsi que le fond d'écran visible dans la partie droite de votre écran.

| Liste de parametres Commun                                          | Modifier Retour à la liste |
|---------------------------------------------------------------------|----------------------------|
| Tout officher A Tout marguer                                        |                            |
| ⊖ Barre de navigation                                               |                            |
| Couleur haute du bouton actif de la barre de<br>navigation          |                            |
| Couleur basse du bouton actif de la barre de<br>navigation          |                            |
| Couleur de police du bouton actif de la barre de navigation         |                            |
| Couleur haute des boutons inactifs de la barre de navigation        |                            |
| Couleur basse des boutans inactifs de la barre de<br>navigation     |                            |
| Couleur de police des boutons inactifs de la barre de<br>navigation |                            |
| Couleur de la barre de navigation                                   |                            |

#### Gérer les paramètres des services

| Mes services |       |                    | Fo                      | acturer Gérer les parc | amètres communs à l'ensemble : | des services Souscrire à un service              |
|--------------|-------|--------------------|-------------------------|------------------------|--------------------------------|--------------------------------------------------|
|              |       |                    |                         |                        |                                | Affichage des éléments 1 à 3 sur 3 éléments<br>1 |
|              | Q     | Rechercher         | \$ 🖺 💥                  |                        |                                |                                                  |
|              | \$ ID | ♦ Service          | Date de<br>souscription | 🗧 Date d'échéance      | ÷                              |                                                  |
|              | Q     | Q                  | Q                       | Q                      |                                |                                                  |
|              | 2     | VitiBook           | 30/09/2013 16:26:20     | 30/09/2013 16:26:20    | Gérer ses paramètres           |                                                  |
|              | 6     | VitiBox            | 24/03/2014 14:57:57     | 24/03/2015 14:57:57    | Gérer ses paramètres           |                                                  |
|              | 1006  | Demande de service | 09/04/2014 13:06:03     | 09/04/2015 13:06:03    | Gérer ses paramètres           |                                                  |

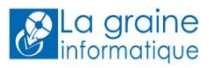

Pour chaque service, vous avez également la possibilité de gérer des paramètres spécifiques.

Espace Clients : Vous pouvez indiquer l'url du site qui s'affichera sur la page d'accueil de vos clients.

VitiBox : Vous pouvez personnaliser le bouton présent dans la colonne de gauche (dimensions 120x50 pixels, format png) et rendre accessible ce service à vos clients dans le cadre de votre souscription à Espace Client.

DrinkiPass : Vous pouvez personnaliser le bouton présent dans la colonne de gauche (dimensions 120x50 pixels, format png) et permettre à vos clients d'accéder à leur espace VitiPass privatif (dans le cadre de la souscription à Espace Client).

Demande de service : Vous pouvez, entre autres, personnaliser le bouton présent dans la colonne de gauche (dimensions 120x50 pixels, format png) et rendre accessible ce service à vos clients dans le cadre de votre souscription à Espace Client.

# Mode d'emploi des tableaux sur Viti On Line

La plupart des tableaux présents dans XOL fonctionne globalement de la même façon :

Par défaut, toutes les colonnes sont présentes. Les tableaux sont donc assez larges (barre de défilement en bas de tableau) mais vous avez aussi la possibilité de **choisir les colonnes** que vous

En cliquant sur cette icône, une nouvelle barre d'outils apparait vous proposant :

| ID                              | <b>-</b> D | descriptif | ▼ Début abonr | nement 🔻 Fin abonneme | nt 🔻 Numéro externe      | •                  | Afficher / mosquer                  | colonnes   |
|---------------------------------|------------|------------|---------------|-----------------------|--------------------------|--------------------|-------------------------------------|------------|
| Code EAN                        | - App      | ellation 💌 | Millésime     | Domaine               | Type de bouteille        | •                  |                                     |            |
| Description courte              | ▼ Des      | gnation 💌  | Vin           | ▼ Millésime           | •                        |                    |                                     |            |
|                                 |            |            |               |                       |                          |                    | Afficher 10                         | éléments   |
|                                 |            |            |               |                       |                          |                    | Affichage des éléments 1 à 10 sur 2 | 0 éléments |
|                                 |            |            |               |                       |                          |                    | 1 2                                 |            |
|                                 |            |            |               |                       |                          |                    |                                     |            |
| Q Recherch                      | ier        | \$         | 8 🛠           | 1                     |                          |                    |                                     |            |
| Q <i>Rechercl</i><br>→ ID → Ima | ier        | \$         | HortiBook     | ↓                     | ut abonnement 🛛 🔶 Fin al | ponnement 🔶 Numéro | externe 🔶 Code EAN                  | • •<br>• • |

- Des filtres
- Des boutons d'export en haut à droite (copier, export aux formats csv, xls ou pdf)
- Afficher / masquer colonnes : vous pouvez choisir les colonnes que vous voulez afficher ou masquer.
- Le nombre d'éléments par page

Enregistrer l'état de votre tableau une fois le choix des colonnes fait.

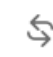

Réinitialiser l'état du tableau

Retrouvez de nombreuses fonctions de recherche : une recherche générale et des recherches au niveau de chaque colonne.

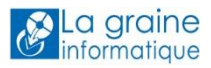

|   | Q Rechercher                 | 5 🗄 🛠        |                 |         |            |             |                                                  |
|---|------------------------------|--------------|-----------------|---------|------------|-------------|--------------------------------------------------|
|   | ↓ ID<br>compte ↓ Identifiant | Mot de passe | A Nom du compte | 🕂 Email | 🗄 Latitude | 🖯 Longitude | <ul> <li>Heures et jour:<br/>présence</li> </ul> |
| 1 |                              |              |                 |         |            |             |                                                  |

Sur certains tableaux, vous pouvez également voir l'icône suivante \_\_\_\_\_ associée à la possibilité de sélectionner des lignes du tableau (cocher 🔲 souvent en bout de ligne, à droite). Ainsi vous accédez à des fonctionnalités supplémentaires.

IMPORTANT : mettez en forme vos tableaux à votre convenance en masquant les colonnes inutiles et en organisant vos colonnes ; sans oublier de sauvegarder l'état de chacun de vos tableaux.

# Service VitiBook : principe de fonctionnement et avantages

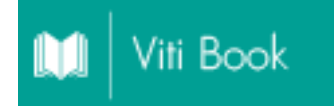

Vitibook vous permet :

- De sauvegarder et gérer vos médias : photos, vidéos, bandes-son ;
- De créer des descriptifs produits ;
- De gérer ces descriptifs en plusieurs langues (Anglais, Allemand, Espagnol, Italien) ;
- De relier vos articles aux descriptifs illustrés pour :
  - Obtenir, par article, une fiche pdf standard\* au format A4 (en plusieurs langues si vous le souhaitez), personnalisable (logo et couleurs voir Chapitre Administrer votre société sur Viti On Line / Mes services)
  - Abonner vos articles à VitiBook en vue de générer un site mobile accessible via une url ou un QR code, unique par article et une fiche pdf standard\* au format A4 avec QR code, disponible en plusieurs langues si vous le souhaitez.

Le site mobile et la fiche pdf sont personnalisables (logo et couleurs voir Chapitre Administrer votre société sur Viti On Line / Mes services).

Plusieurs usages possibles de ce site mobile :

- Vous pouvez transmettre l'url ou le QR code par mail à vos clients, prospects et commerciaux,
- Le QR code peut être apposé sur tout support imprimé : affichettes produit, contre-étiquettes, chromos, étiquettes Viticoles, etc.
- Vous pouvez également exploiter l'url de ce site mobile sur vos sites internet classiques (Iframe, Pop Up).
- **Pour les clients Vinistoria :** de récupérer le contenu de vos descriptifs dans Vinistoria en vue d'une utilisation sur vos états.

# Créer des descriptifs

Allez dans Mes descriptifs.

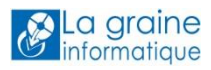

| Liste de     | s desc | criptifs |                |               |             |                        | Impor                 | er ? Créer               |
|--------------|--------|----------|----------------|---------------|-------------|------------------------|-----------------------|--------------------------|
|              |        |          |                |               |             |                        | Affichage des élément | s 1 à 10 sur 10 éléments |
| Q Rechercher | ·      | \$       |                |               |             |                        |                       |                          |
| ♦ Image      | PDF    | ♦ ID     | Numéro externe | ♦ Appellation | ♦ Millésime | ♦ Domaine              | ♦ Vin                 | ♦ Commentaire            |
|              |        | Q        | Q              | Q             | Q           | Q                      | Q                     | Q                        |
|              |        | 2274     |                | UOLINA        | 2011        | Chateau La graine      | ANJOU ROUGE Ophélie   | AUC .                    |
|              |        | 6551     |                | ANJOU ROUGE   | 2007        | Domaine Jourdain       | ANJOU ROUGE           |                          |
|              |        | 52551    | 144            | AOC Ajaccio   | 2006        | Domaine<br>DePRATAVONE |                       |                          |

Cliquez sur Créer.

Vous avez également la possibilité d'importer des descriptifs, en respectant le format du fichier csv d'import (cliquez sur le ? à droite du bouton Importer) ; dans ce cas, il faudra vous rapprocher de nous (<u>contact@lgistudio.com</u>) pour obtenir la liste des critères et des ID correspondants.

2 possibilités s'offrent à vous :

- Créer un descriptif de A à Z
- Créer un descriptif à partir d'un de vos descriptifs déjà existants; dans ce cas cliquez sur Mes descriptifs puis sélectionnez le descriptif en question.

Créer un descriptif, c'est compléter les catégories standards suivantes :

Onglet « Informations descriptif »

|                   | Actif ©                                              |
|-------------------|------------------------------------------------------|
|                   |                                                      |
| Appellation       | ANJOU                                                |
| Millésime         | 2011                                                 |
| Domaine           | e Chateau La graine                                  |
| Vir               | ANJOU ROUGE Ophélie                                  |
| Description court | Du fruit, de la matière et un superbe<br>équilibre ! |
| Commentaire       | AOC .                                                |
| Accessibilite     |                                                      |

Seule la saisie de l'Appellation (NB : les champs Appellation, Millesime et Domaine sont personnalisables dans Services / Gestion des paramètres communs à l'ensemble des services) est obligatoire à la création d'un descriptif.

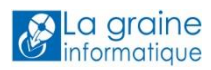

| Liste de paramètres | 6 Commun                               | Modifier Retour à la liste |
|---------------------|----------------------------------------|----------------------------|
|                     | ▼ Tout officher ▲ Tout mosquer         |                            |
|                     | + Barre de navigation                  |                            |
|                     | (+) Général                            |                            |
|                     | (+) Page                               |                            |
|                     | 🕀 Paramètre                            |                            |
|                     | ⊖ Spécifique                           |                            |
|                     | Libellé remplaçant "genre" Appellation |                            |
|                     | Libellé remplaçant "espèce" Millésime  |                            |
|                     | Libellé remplaçant "variété" Damaine   |                            |
|                     | Ubelle templaçant nom commun           |                            |
|                     | ( Tableau                              |                            |

Les champs de type libre sont limités à 1000 caractères. Vous pouvez activer le compteur de caractères pour vous aider à composer avec cette limite.

Vous pouvez aussi par ce biais afficher le temps de session (déconnexion au bout de 30 minutes d'inactivité sur le site).

| 🏮 paiement - PrestaShop Addons 🗙 🍍                             | Devis 1.5 - PrestaShop Addons 🗙 👘 Modules - PrestaShop™ | 🗙 🥳 Téléchargez nos catalogues 🗙 🔗 VitiOnLine | × +              |                                                                                 |
|----------------------------------------------------------------|---------------------------------------------------------|-----------------------------------------------|------------------|---------------------------------------------------------------------------------|
| ( Www.viti-on-line.com                                         |                                                         |                                               | ⊽ C Q Rechercher | 🖡 🏠 🏠 🏟 🛩 =                                                                     |
| LGI studio - VINISTORIA<br>VitiDemo VitiDemo Administrateur so | cé:é                                                    |                                               | Sersion          | ma Compteur caractères                                                          |
|                                                                | 2274 ANJOU 2011                                         | Chateau La graine                             | Supprime         | Affichage duide de session estante     Traductions Modifier Relation à la liste |

Avec cet onglet, vous pouvez également :

- rendre le descriptif actif ou inactif (si vous estimez qu'il n'est pas suffisamment rempli à l'instant T par exemple) ;

- sélectionner les langues dans lesquelles vous le rendez disponible (anglais, allemand, espagnol, italien) ;

- la fonction « tonalité » vous permet de définir la couleur d'habillage dominante de la fiche pdf liée à
 ce descriptif. Cliquez sur « Définir la tonalité » puis sur la pastille de couleur. Sélectionnez votre couleur (saisie de son code hexadecimal ou directement dans le nuancier) puis validez.

### Onglet « Propriété / Domaine »

| Intitulé                              | Type de champ |
|---------------------------------------|---------------|
| Appellations produites et productions | Champ libre   |
| Commercialisation                     | Champ libre   |
| Propriétaire                          | Champ libre   |
| Historique                            | Champ libre   |
| Nom                                   | Champ libre   |
| Appellations produites et productions | Champ libre   |

#### Onglet « Le vin et ses caractéristiques »

| Intitulé                          | Type de champ                                    |
|-----------------------------------|--------------------------------------------------|
| Degré d'alcool                    | Champ libre                                      |
| Cépage(s)                         | Champ libre                                      |
| Température et conseil de service | Champ libre                                      |
| Accords mets et vins              | Champ libre                                      |
|                                   | Choix multiple parmi 4 expositions : soleil,     |
| Garde et apogée                   | mi-ombre                                         |
|                                   | Choix multiple parmi 4 rusticités : gélive, très |
| La bouche                         | rustique                                         |
| Le nez                            | Choix multiple parmi 12 zones                    |

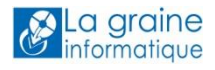

| La robe | Champ libre |
|---------|-------------|
|         |             |

Onglet « Terroir »

| Intitulé                        | Type de champ |
|---------------------------------|---------------|
| Rendements                      | Champ libre   |
| Aire d'appellation Encépagement | Champ libre   |
| Historique du terroir           | Champ libre   |
| Géologie, climat                | Champ libre   |

### Onglet « Vigne / Vignification et élevage »

| Intitulé              | Type de champ |
|-----------------------|---------------|
| Elevage               | Champ libre   |
| Vinification          | Champ libre   |
| Modalités de vendange | Champ libre   |
| Façon culturale       | Champ libre   |

#### Onglet « Mentions légales »

« L'abus d'alcool est dangereux pour la santé. A consommer avec modération. »

### Onglet « Médias associés au descriptif »

Cet onglet vous permet de sélectionner les médias (cf chapitre suivant) que vous souhaitez raccorder au descriptif que vous êtes en train de créer.

Vous raccordez un nombre illimité de médias à votre descriptif : photographies, vidéos ou bandesson.

Le champ « recherche » vous permet d'affiner votre sélection.

Une fois votre choix réalisé, sélectionnez l'usage auquel vous destinez ce média : Vinistoria (en cours de développement), site mobile, DrinkiPass (en cours de développement), pdf.

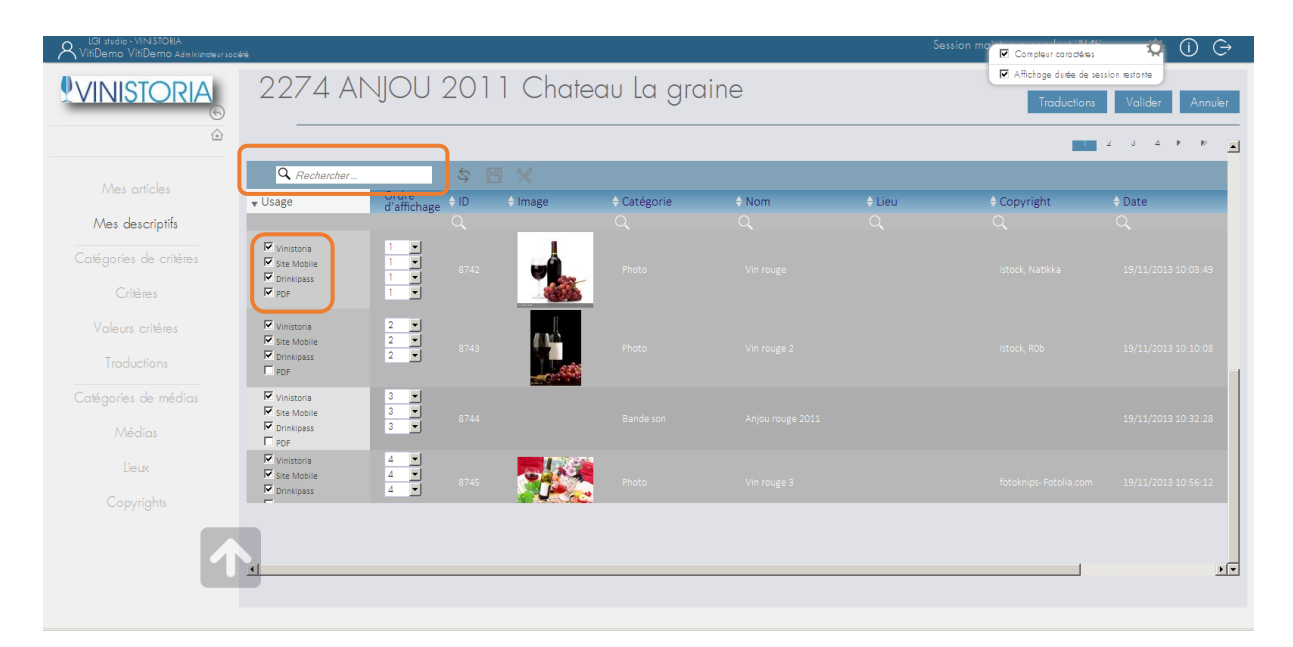

Pour chaque usage, déterminez ensuite l'ordre d'affichage de vos médias.

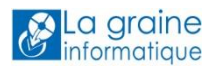

| LGI studio - VINISTORIA<br>VitiDemo VitiDemo Administrateur soc | iárá         |                  |                                                                                                    |            |       |        | Session mai           | 🤹 🛈 🕞               |
|-----------------------------------------------------------------|--------------|------------------|----------------------------------------------------------------------------------------------------|------------|-------|--------|-----------------------|---------------------|
|                                                                 | 10 17CC      |                  | 1 Chat                                                                                                    |            | nino  |        | Affichage dutée de se | ssion restante      |
| <u>XVINISIORIA</u>                                              | 22/4 AI      | 1JO0 201         |                                                                                                    | eau la gic | line  |        | Traductions           | Valider Annuler     |
|                                                                 |              |                  |                                                                                                    |            |       |        |                       |                     |
|                                                                 |              |                  |                                                                                                    |            |       | _      |                       |                     |
|                                                                 | Q Rechercher | S.               |                                                                                                    |            |       |        |                       |                     |
|                                                                 | ▼ Usage      | d'affichage + ID | 🔶 Image                                                                                                    | Catégorie  | ♦ Nom | ≑ Lieu | ¢ Copyright           | \$ Date             |
| Mes descriptifs                                                 |              |                  |                                                                                                    | Q          |       |        |                       |                     |
| Catégories de critères                                          | Vinistoria   |                  |                                                                                                    |            |       |        |                       |                     |
|                                                                 | Drinkipass   | 1 • 8742         |                                                                                                    | Photo      |       |        |                       |                     |
|                                                                 | PDF          |                  |                                                                                                    |            |       |        |                       |                     |
| Valeurs critères                                                | Vinistoria   | 2                |                                                                                                    |            |       |        |                       |                     |
| Traductions                                                     | Drinkipass   | 2 • 8743         |                                                                                                    | Photo      |       |        |                       |                     |
|                                                                 | PDF          |                  | Constant of the second second se |            |       |        |                       |                     |
| Catégories de médias                                            | Vinistoria   | 3 •              |                                                                                                    |            |       |        |                       | 40/44/2040 40 00 00 |
| Médias                                                          | Drinkipass   | 3 💌 8744         |                                                                                                    |            |       |        |                       | 19/11/2013 10:52:28 |
| lieux                                                           | Vinistoria   | 4 💌              |                                                                                                    | *          |       |        |                       |                     |
|                                                                 | Site Mobile  | 4 • 8745         |                                                                                                    | Photo      |       |        |                       | 19/11/2013 10:56:12 |
|                                                                 | -            |                  |                                                                                                    | <b>S</b>   |       |        |                       |                     |
|                                                                 |              |                  |                                                                                                    |            |       |        |                       |                     |
|                                                                 |              |                  |                                                                                                    |            |       |        |                       | 1.                  |
|                                                                 | <u> </u>     |                  |                                                                                                    |            |       |        |                       |                     |
|                                                                 |              |                  |                                                                                                    |            |       |        |                       |                     |

Un même média peut être utilisé pour plusieurs usages.

Votre descriptif est complété. Validez avant de passer à la création du descriptif suivant ou de retourner à la liste des descriptifs.

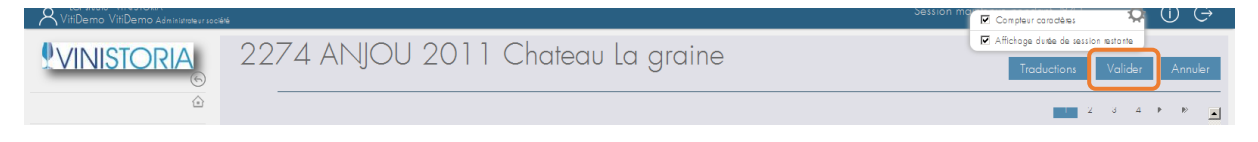

### Les médias

Les médias que vous mettez dans cet espace de stockage sont sauvegardés en ligne. Le stockage de vos médias Viti Book et de l'ensemble des documents stockés sur Viti Box est gratuit jusqu'à 2 Go.

En les mettant sur Viti On Line, vous pourrez les exploiter dans VitiBook.

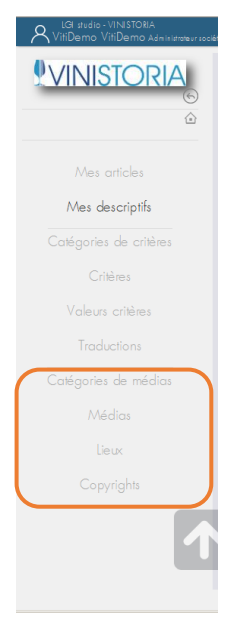

Procédez dans cet ordre pour créer vos médias :

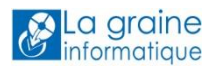

#### Définissez vos catégories de médias

#### Utilisez le bouton en haut à droite : « Créer »

| Liste des catégories de médias | Créer |
|--------------------------------|-------|
|                                |       |

Définissez son nom / type.

Par exemple : Photo.

La sélection de l'ordre d'affichage correspond à l'ordre dans lequel on vous proposera les catégories de médias à la création d'un média.

|                        | Création d'une catégorie de médias               | Valider í etour à la liste |
|------------------------|--------------------------------------------------|----------------------------|
|                        |                                                  |                            |
|                        |                                                  |                            |
|                        | <ul> <li>Informations categorie media</li> </ul> |                            |
|                        | Neg                                              |                            |
|                        | 0/1000 constème                                  |                            |
|                        | Ordre @ Avant                                    |                            |
|                        | C Après                                          |                            |
| Catégories de critères | Obligatoire 💌                                    |                            |
|                        |                                                  |                            |
|                        |                                                  |                            |
|                        |                                                  |                            |

Une fois ces deux champs remplis : Validez.

Recommencez cette étape pour autant de catégories de médias différents.

Dans l'exemple ci-dessous, nous avons choisi de créer 3 catégories de médias : photographie, vidéo, bande-son.

|                        | Liste des catégories de médias |  |      |                         |   |          |                                     | Créer |
|------------------------|--------------------------------|--|------|-------------------------|---|----------|-------------------------------------|-------|
|                        |                                |  |      |                         |   | Affichag | e des éléments 1 à 3 sur 3 éléments |       |
| Mes articles           |                                |  |      |                         |   |          | —                                   |       |
| Mes descriptifs        |                                |  |      | Rechercher              | S |          |                                     |       |
| Catégories de critères |                                |  | Q    | Q                       | Q |          |                                     |       |
|                        |                                |  | 16   | Photo                   | 1 | Q        |                                     |       |
| Critères               |                                |  | 1023 | Vidéo                   | 2 | Q        |                                     |       |
|                        |                                |  | 2025 | Bande son               | 3 | Q        |                                     |       |
| Valeurs critères       |                                |  | 1025 | Avis du<br>Consommateur | 4 | Q        |                                     |       |
| Traductions            |                                |  | 1024 | Documents               | 5 | Q        |                                     |       |
| Catégories de médias   |                                |  |      |                         |   |          |                                     |       |

Vous pouvez créer toutes ces catégories de media à la prise en main de VitiBook ou au fil de l'eau, selon les médias en votre possession.

Les médias de type photographie sont utilisables sur les fiches produit pdf.

Les médias de type vidéo sont visibles via les sites mobiles ou par l'exploitation de l'url dans les sites internet. Il en est de même pour les bandes-son.

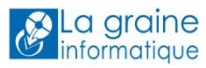

### Définissez les lieux

|                        | Liste des lieux                             |
|------------------------|---------------------------------------------|
| ٢                      | Affichage des éléments 0 à 0 sur 0 éléments |
| Mes articles           | 🔍 Rechercher & 🖂 💥                          |
| Catégories de critères | tieux     C     Aucune donnée disponible    |
| Critères               |                                             |
| Valeurs critères       |                                             |
| Traductions            |                                             |
| Médias                 |                                             |
| lieux                  |                                             |
|                        | 3                                           |

Vous pouvez créer autant de lieux de prise de vue que vous le souhaitez. Ces informations liées au lieu peuvent s'avérer utiles pour faire des tris parmi vos photos.

Pour créer ces lieux, procédez ainsi : cliquez sur « Créer » en haut à droite puis « Validez ».

### Créez vos copyrights

|                        | Liste des copyrights |       |                        |                |                                      | Créer |
|------------------------|----------------------|-------|------------------------|----------------|--------------------------------------|-------|
| ۵                      |                      |       |                        | Afficha        | ge des éléments 1 à 3 sur 3 éléments |       |
| Mes articles           |                      |       |                        | <br>07770 B. A |                                      |       |
| Mes descriptifs        |                      | tin a | Copyrights             | \$             |                                      |       |
| Catégories de critères |                      | Q     | Q                      |                |                                      |       |
| Critères               |                      | 27    | Istock, Natikka        | 1              |                                      |       |
|                        |                      | 28    | Istock, ROb            | <u> </u>       |                                      |       |
| voleura cinerea        |                      | 29    | fotoknips- Fotolia.com | Î              |                                      |       |
|                        |                      |       |                        |                |                                      |       |
| Catégories de médias   |                      |       |                        |                |                                      |       |
| Médias                 |                      |       |                        |                |                                      |       |
| Lieux                  |                      |       |                        |                |                                      |       |
| Copyrights             | 3                    |       |                        |                |                                      |       |

Vous achetez certaines photos, vous souhaitez mentionner le nom de votre entreprise : utilisez les copyrights dans cet usage.

Sur le même principe que les créations de catégories de média ou de lieux vues ci-dessus : cliquez sur « Créer » en haut à droite puis « Validez ».

|              | Création d'un copyright                          | Valider Retour à la liste |
|--------------|--------------------------------------------------|---------------------------|
| ۵            | <ul> <li>Informations média copyright</li> </ul> |                           |
| Mes articles | Copyright 0/1000 catackee                        |                           |

Ces informations liées au copyright vous permettront de faire des tris parmi vos photos.

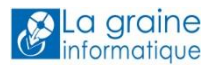

### Créez vos médias depuis votre explorateur

### Etape 1

| VINISTORIA<br>©<br>@<br>Mes articles                  | Liste des médias                                                                | Affebage das säiveett       | Créer<br>1 0 10 sur 37 éléments<br>3 4 • • |
|-------------------------------------------------------|---------------------------------------------------------------------------------|-----------------------------|--------------------------------------------|
| Mes descriptifs<br>Catégories de critères             | Cliquez sur                                                                     |                             |                                            |
| Critères<br>Valeurs critères<br>Traductions           | Médias puis sur Créer                                                           |                             |                                            |
| Catégories de médias<br>Médias<br>Lieux<br>Copyrights |                                                                                 |                             |                                            |
| Création d'un n                                       | nédia                                                                           | Validar 8 Retour à la liste | _                                          |
|                                                       | ♥ Tost afficher ▲ Tost mosquer<br>→ Informations média<br>Catégorie Obligatoire |                             |                                            |

•

Remplissez :

- la catégorie : photo, vidéo... OBLIGATOIRE
- Son nom : selon votre classification. OBLIGATOIRE
- Son copyright : FACULTATIF
- Le lieu de la prise de vue / prise de son : FACULTATIF

#### Etape 2

Vous devez maintenant télécharger votre média : Cliquez sur « Télécharger ».

L'explorateur de votre ordinateur s'ouvre et vous allez littéralement chercher votre média sur votre poste / réseau, parmi vos fichiers.

Un média de type photo peut être utilisé en 3 formats selon vos usages : portrait, carré ou paysage. Si vous avez préalablement dimensionné vos photos dans ces 3 formats (ou 2), vous pouvez les télécharger en une seule fois par la sélection multiple (Touche Shift (ou Maj)+ clic gauche souris).

Votre sélection (unique ou multiple) étant faite, cliquez ensuite sur « Ouvrir ».

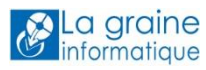

| Image: Contigent of the sector of the sector of the se |                        | Création d'un média |                            |              |                        |   | Valider 8 | Retour à la liste |
|----------------------------------------------------------------------------------------------------|------------------------|---------------------|----------------------------|--------------|------------------------|---|-----------|-------------------|
| Mes articles     Informations média       Mes descriptifs     Catégorie Obligatoire       Catégories de critères     Nom Obligatoire       Critères     Copyright Facultant       Leur Facultant     Leur Facultant                                                                                                    | ۵                      |                     | <b>▼</b> Tc                | out afficher | Tout masquer           |   |           |                   |
| Mes descriptifs     Catégorie     Obligatoire       Catégories de critères     Nom     Obligatoire       Critères     Copyright     Facultatif       Leu     Facultatif     Image: Catégorie                                                                                                    | Mes articles           |                     | \ominus Informations média |              |                        |   |           |                   |
| Catégories de critères Catégories de critères Copyright Critères Lev Fraukorf                                                                                                    | Mes descriptifs        |                     |                            | Catégorie    | Obligatoire            | - |           |                   |
| Critères Copyright Facultorif S<br>Lev Facultorif S                                                                                                    | Catégories de critères |                     |                            | Nom          | Obligatoire            |   |           |                   |
| Lieu Facultatif                                                                                                    |                        |                     |                            | Copyright    | Facultatif             | • |           |                   |
|                                                                                                    |                        |                     |                            | lieu         | Facultatif             | • |           |                   |
| Voleurs chieres Fichier Telécharger 🔐 Vrit Box                                                                                                    |                        |                     |                            | Fichier      | Télécharger 🐇 Viti Box |   |           |                   |

La barre de défilement vous indique que la progression du téléchargement est en cours. A ce stade, vous pouvez saisir la latitude / longitude auxquelles votre média a été pris.

#### Etape 3

#### Validez

Vous constituez ainsi votre propre liste de médias sur laquelle vous vous appuierez pour illustrer vos propres descriptifs produit.

| Liste | des n | nédias     |       |                       |        |                        |                     | Créer                         |
|-------|-------|------------|-------|-----------------------|--------|------------------------|---------------------|-------------------------------|
|       |       |            |       |                       |        |                        | Affichage des él    | éments 1 à 10 sur 37 éléments |
|       | Q, F  | Rechercher | \$ 8  | *                     |        |                        |                     | 2 5 4 7 7                     |
|       | \$ ID | 🔶 Image    |       | ♦ Nom                 | 🔶 Lieu |                        | 🔶 Date              |                               |
|       | Q     |            | Q     | Q                     | Q      | Q                      | Q                   |                               |
|       | 8743  |            | Photo | Vin rouge 2           |        | istock, ROb            | 19/11/2013 10:10:08 |                               |
|       | 8742  |            | Photo | Vin rouge             |        | lstock, Natikka        | 19/11/2013 10:03:49 | ۹.                            |
|       | 8745  |            | Photo | Vin rouge 3           |        | fotoknips- Fotolia.com | 19/11/2013 10:56:12 | ٩                             |
|       | 3188  |            | Photo | Anjou rouge 2011 75cl |        |                        | 30/09/2013 16:13:08 | Q.                            |

#### Créez vos médias depuis Viti Box

Vous devez au préalable avoir téléchargé vos médias dans le « dossier interne » de votre Viti Box (depuis votre explorateur).

|               | Viti Box                   | Télécharger                                                                                                 | ŝ |
|---------------|----------------------------|----------------------------------------------------------------------------------------------------|---|
| 🕹 Viti Box    |                            | Espoce de stockage penonnel                                                                                 | - |
|               |                            | 82,4 Mo trilité(s) sur 2 GO disponibles 🛛 🖉 Média: 67,1 Mo 🖉 Honi Bax: 13,3 Mo 📓 Espace intrilité 1963,6 Mo |   |
| 📖 🛛 Vili Book | Nom fichier Nom de dossier | Taille Date mis à jour                                                                                      |   |
| 42 Vai D      | externe                    | <u></u>                                                                                                    |   |
| C VIII BOX    | interne i                  | <u>↑</u> (+)                                                                                                |   |
| Services      |                            |                                                                                                    | - |

Retour sur création de média depuis Viti Box :

Répétez l'étape 1 décrite ci-dessus.

En étape 2 : cliquez sur le bouton « Viti Box »

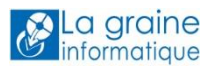

|                        | Création d'un média |                            |                          | Valider 8 Retour à la liste |
|------------------------|---------------------|----------------------------|--------------------------|-----------------------------|
| ۵                      |                     | Tout at                    | icher 🔺 Tout masquer     |                             |
| Mes articles           |                     | \ominus Informations média |                          |                             |
| Mes descriptifs        |                     | Cole                       | gorie <i>Obligatoire</i> |                             |
| Catégories de critères |                     |                            | Nom <i>Obligatoire</i>   |                             |
| Critères               |                     | Cop                        | right Facultatif         |                             |
|                        |                     |                            | Lieu Focultatif          |                             |
| Traductions            |                     | F                          | chier Télécharger        |                             |

Explorez votre Viti Box, sélectionnez votre (vos) média(s) (sélection multiple possible) puis validez.

|                        | Création d'un média                               | Ø Affichage dutte de session restorte<br>Valider 8 Retour à la liste |
|------------------------|---------------------------------------------------|----------------------------------------------------------------------|
| Viti Book              | ▼ Tout officher ▲ Tout mosquer                    |                                                                      |
| Mes articles           | Hoti Box                                          |                                                                      |
| Mes descriptifs        | Nom fichier Nom de dossier Taille Date mis à jour |                                                                      |
| Catégories de critères | Mode emploi Viti Box, pdf odd 2002/2015 15:55:40  |                                                                      |
| Critères               | Mode emploi Emailing Hort-Viti Concent of         |                                                                      |
| Valeurs critères       | Comec.par                                         |                                                                      |
| Traductions            | 2.jpg 102612/2014 14:54:00                        |                                                                      |
| Média:                 | T montagementalipg 1488/11/2014 15:44:29          |                                                                      |
| Lieux                  | eletter-vinitechri47.html 129611/2014.11.08.24    |                                                                      |
| Copyrights             | eletter-vinitechri/48.html 1136/11/2014 11.09.46  |                                                                      |
| 1                      | eletervinitech 13112014.html 143611/201410.30.31  |                                                                      |
|                        |                                                   |                                                                      |

Si vous avez au préalable rempli tous les champs obligatoires et/ou facultatifs de ce média, vous pouvez valider.

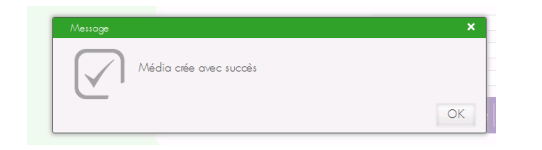

Vous pouvez continuer de créer des médias ou retourner à la liste des médias qui se présente sous forme d'un tableau dans laquelle vous pouvez faire des recherches, des tris.

#### Traduction de vos descriptifs

|                        | 2274 ANJOU 2011 | Chateau La graine                           | 1            | Su               | pprimer | Traductions | Modifier | Retour à la liste |
|------------------------|-----------------|---------------------------------------------|--------------|------------------|---------|-------------|----------|-------------------|
| ۵                      |                 | ▼ Tout officier .                           | Tout masquer |                  |         | *           |          | -                 |
| Mes articles           |                 | <ul> <li>Informations descriptif</li> </ul> |              |                  |         |             |          |                   |
| Mes descriptifs        |                 |                                             |              | Actif<br>Inactif | •<br>•  | _           |          |                   |
| Catégories de critères |                 | Appellation                                 | ANJOU        |                  |         |             |          |                   |
| Critères               |                 | Millésime                                   | 2011         |                  |         |             |          |                   |

Depuis votre descriptif, cliquez sur Traductions. Puis sélectionnez le drapeau en question.

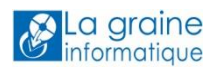

| 2274 ANJOU 2011 | Chateau La graine                           |                                                      | Supprimer Traductions | Modifier Retour à la liste |
|-----------------|---------------------------------------------|------------------------------------------------------|-----------------------|----------------------------|
|                 | ▼ Tout afficker                             | A Tout masquer                                       |                       | 1                          |
|                 | <ul> <li>Informations descriptif</li> </ul> |                                                      |                       |                            |
|                 |                                             | Actif<br>Inactif                                     | е<br>С                |                            |
|                 | Appellation                                 | ANJOU                                                |                       |                            |
|                 | Millésime                                   | 2011                                                 |                       |                            |
|                 | Domaine                                     | Chateau La graine                                    |                       |                            |
|                 | Vin 🚺                                       | ANJOU ROUGE Ophélie                                  |                       |                            |
|                 | Description courte 🚺                        | Du fruit, de la matière et un superbe<br>équilibre ! |                       |                            |
|                 | Commentaire 🚺                               | AOC                                                  |                       |                            |
|                 | Accessibilité                               |                                                      |                       | =                          |
|                 |                                             |                                                      |                       | 1                          |

Puis cliquez sur Modifier. Vous devez traduire les champs de type texte libre. Pour cela cliquer sur modifier et compléter les champs concernés dans la langue concernée puis Valider.

| 2274 ANJOU 2011 | Chateau La graine       | 9                 | Supprimer            | Traductions | Modifier | Retour à la liste |
|-----------------|-------------------------|-------------------|----------------------|-------------|----------|-------------------|
|                 | ▼ Tout afficher         | A Tout masquer    |                      |             |          | 1                 |
|                 | Informations descriptif |                   |                      |             |          |                   |
|                 |                         |                   | Actif ©<br>Inactif O |             |          |                   |
|                 | Appellation             | ANJOU             |                      |             |          |                   |
|                 | Millésime               | 2011              |                      |             |          |                   |
|                 | Domaine                 | Chateau La graine |                      |             |          |                   |
|                 | Vin 🎬                   |                   |                      |             |          |                   |
|                 | Description courte 🧱    |                   |                      |             |          |                   |
|                 |                         |                   |                      |             |          |                   |
|                 |                         |                   | .:                   |             |          |                   |
|                 | Commentaire 💥           |                   |                      |             |          |                   |
|                 |                         |                   |                      |             |          |                   |
|                 |                         |                   | .::                  |             |          |                   |
|                 | Accessibilité           |                   |                      |             |          | <b>T</b>          |
|                 |                         |                   |                      |             |          |                   |
|                 |                         |                   |                      |             |          |                   |

### Catégories de critères / critères / valeurs de critères

Viti Book est livré avec une ossature vous permettant de réaliser vos descriptifs produit. Cette ossature est basée sur des Catégories de critères, Critères et Valeurs de critères tels que jugés utiles et pertinents pour décrire des végétaux au grand public par l'équipe de la Base de Données Végétale cf Chapitre Créer des descriptifs.

Vous pouvez également ajouter des catégories de critères qui vous sont propres si vous le souhaitez, et dans ces catégories, des critères et des valeurs. Ces critères personnalisés sont visibles sur le site mobile mais pas sur le pdf standard fourni par Viti On Line ou encore sur les états standard de Vinistoria.

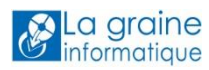

# Création d'articles

|                                               | Liste d  | des article | es |                 |                    |                     |                  |                  | Importer                         | 8 Créer     |
|-----------------------------------------------|----------|-------------|----|-----------------|--------------------|---------------------|------------------|------------------|----------------------------------|-------------|
| ٢                                             |          |             |    |                 |                    |                     |                  | Aff              | ichage des éléments 1 à 10 sur . | 20 éléments |
| Mes articles                                  |          |             |    |                 |                    |                     |                  |                  | 1 2                              | ► 10        |
| Mes descriptifs                               | Q        | Rechercher  | \$ | 8 % :           |                    |                     |                  |                  |                                  |             |
| Catégories de critères                        | ♦ ID     | 🔶 Image     |    | HortiBook     ■ | ♦ ID<br>descriptif | Début abonnement    | + Fin abonnement | ♦ Numéro externe | Code EAN                         | ♦ Appellat  |
| Critères                                      |          | A           |    |                 |                    |                     |                  |                  |                                  |             |
| Valeurs critères                              | 20554    |             | 1  | VITI S<br>BOOK  | 52551              | 07/10/2014 11:27:00 |                  | 144              | 3369520007393                    | AOC Ajacc   |
| Traductions<br>Catégories de médias<br>Médias | 8088     |             | 1  | VITI S<br>BOOK  | 7581               | 19/11/2013 14:31:43 |                  | 139              |                                  | Cuvée spé   |
| Lieux<br>Copyrights                           | 7083     | and and     | 1  | VITI S<br>BOOK  | 6552               | 18/11/2013 16:13:06 |                  | 858              |                                  | GIGONDA:    |
|                                               | 7001     | 4           | ¶≫ | VITI 🔮          | eecc               | 16/11/2010 20:20:46 |                  | one              |                                  | MONDA70     |
|                                               | <u>.</u> |             |    |                 |                    |                     |                  |                  |                                  | Ľ           |

## Pourquoi créer des articles ?

La création d'un article vous sert :

- à générer un pdf standard
- à récupérer les descriptifs dans Vinistoria (pour les clients Vinistoria)
- à abonner votre article à Viti Book (génération d'un site mobile et d'un pdf avec QR code)

| - /   |     |        |   |
|-------|-----|--------|---|
| Créer | IIN | artic  | ρ |
| Creer | an  | urtici | C |

| Li | iste c | les articl | es    |                |                    |                     |                  |                  | Importer                                  | ? Créer            |
|----|--------|------------|-------|----------------|--------------------|---------------------|------------------|------------------|-------------------------------------------|--------------------|
|    |        |            |       |                |                    |                     |                  | Aff              | ichage des éléments 1 à 10 sur 2<br>1 2 I | 0 éléments<br>▶ ■≫ |
|    | Q, /   | Rechercher | \$    | 8 % :          |                    |                     |                  |                  |                                           |                    |
|    | ♦ ID   | 🔶 Image    |       | 🛛 HortiBook    | ♦ ID<br>descriptif | 🔶 Début abonnement  | 🔶 Fin abonnement | 🔶 Numéro externe | 🔶 Code EAN                                | 🔶 Appellat         |
|    | Q      |            |       |                | Q                  | Q                   | Q                | Q                | Q                                         | Q                  |
|    | 20554  |            | 1     | VITI S<br>BOOK | 52551              | 07/10/2014 11:27:00 |                  | 144              | 3369520007393                             | AOC Ajacc          |
|    | 8088   |            | 1     |                | 7581               | 19/11/2013 14:31:43 |                  | 139              |                                           | Cuvée spé          |
|    | 7083   | and a      | 1     | VITI SOOK      | 6552               | 18/11/2013 16:13:06 |                  | 858              |                                           | GIGONDA!           |
|    | 7000   |            | পীস্ণ | VITI 🕏         | cccc               | 16/11/2012 22-20-AE |                  | OUE              |                                           |                    |
| •  |        |            |       |                |                    |                     |                  |                  |                                           |                    |
|    |        |            |       |                |                    |                     |                  |                  |                                           |                    |

3 possibilités :

- mode création sur Viti On Line (bouton « Créer » en haut à droite)
- mode importation (bouton « Importer » en haut à droite)

Le fichier d'import doit être au format CSV. Il peut contenir un ou plusieurs articles. Un article se compose d'une seule ligne.

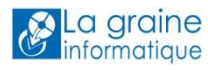

Voici la structure attendue (1 case correspond à 1 cellule du CSV) : Ligne article : numéro externe code ean appellation millésime domaine Type de bouteille description courte designation Vin Millésime numéro descriptif Seul appellation est obligatoire.

- **Pour les clients Vinistoria :** mode synchronisation depuis Vinistoria (après paramétrage préalable de Vinistoria cf Chapitre paramétrage Vinistoria)

Depuis votre liste articles dans Vinistoria, sélectionnez le ou les articles que vous souhaitez envoyer vers Viti On Line puis par un clic droit, sélectionnez la fonction Exporter vers Horti On Line.

Ainsi, vous retrouverez sur Viti On Line les articles synchronisés depuis Vinistoria.

| 📴 Vinistoria 50 - VERSION DEMO -                      |                                                            |                                           | - 8 >  |
|-------------------------------------------------------|------------------------------------------------------------|-------------------------------------------|--------|
| Dossier Edition Fichier Achats Ventes Primeurs        | Stocks Comptabilité Statistiques Eenêtre Paramètres Qutils | de 🖉                                      |        |
|                                                       |                                                            |                                           |        |
| 📠 👒 🦘 🛝 📶 🏫                                           | 🔊 XX 🖄 🔉 🏡 Ya 🕯                                            |                                           |        |
| 1 Recherche d'Articles                                |                                                            |                                           |        |
|                                                       |                                                            |                                           |        |
| AUC: a                                                | N": Fourn. principal : 😥                                   |                                           |        |
| Domaine :                                             |                                                            |                                           |        |
| Distinctions :                                        |                                                            |                                           |        |
| Milésime : 😡 Unité vente :                            | Ø V                                                        |                                           |        |
|                                                       |                                                            |                                           |        |
| Glisser une en-tête de colonne ici pour grouper selon | i cette colonne                                            |                                           |        |
|                                                       |                                                            | e) Unité vente (Unité vente) TVA Note R.F |        |
| 125 Armagnac                                          | Domaine du Gers                                            | B70 0.70L 1                               |        |
| 9995 ARTICLE                                          | de passage                                                 | UN UNITE 1                                |        |
| 136 ANJOU                                             | Chateau La graine 2011                                     | 807 0,07 L 1                              |        |
| 4 ANJOU ROUGE                                         | Domaine Jourdain 2007                                      | 875 0.75 L 1                              |        |
| 3 ANJOU ROUGE                                         | Domaine E 🕫 Gérer                                          | 875 0,75L 1                               |        |
| 2 ANJOU ROUGE                                         | Domaine E Imprimer                                         | B75 0,75 L 1                              |        |
| 132 ANJOU ROUGE                                       | Domaine E                                                  | 8/5 U./5L I                               |        |
| 122 ANUUD HUUGE                                       | Domane c Recarcul des taxes (accises et vignettes)         | B/5 0,/5L 1                               |        |
|                                                       | Actualiser le prix de reference manuel la robe             |                                           |        |
|                                                       | exporter les arques vers nor a on une                      |                                           |        |
|                                                       | Tout sélectionner                                          |                                           |        |
|                                                       | Activer le mode de filtrage                                |                                           |        |
|                                                       |                                                            | 1                                         |        |
|                                                       |                                                            |                                           |        |
|                                                       |                                                            |                                           |        |
|                                                       |                                                            |                                           |        |
|                                                       |                                                            |                                           |        |
|                                                       |                                                            |                                           |        |
|                                                       |                                                            |                                           |        |
|                                                       |                                                            |                                           |        |
|                                                       |                                                            |                                           |        |
|                                                       |                                                            |                                           |        |
|                                                       |                                                            |                                           |        |
|                                                       |                                                            |                                           |        |
|                                                       |                                                            |                                           |        |
|                                                       |                                                            |                                           |        |
| Gérer 🕼 Créer 🖉 Fiche                                 | iste Steport Article                                       | c                                         | Eermer |
|                                                       |                                                            |                                           |        |

### Associer un descriptif à un article

Une fois votre article créé, associez-lui un descriptif.

2 possibilités :

- Soit directement dans Viti On Line, dans l'onglet Descriptif de votre article

| Créer un article |                                      | Valider Annuler |
|------------------|--------------------------------------|-----------------|
|                  | Tost officher 🔺 Tost mosquer         |                 |
|                  | 🕀 Détails article                    |                 |
|                  | Descriptif                           |                 |
|                  | Rechercher un descriptif à rattacher |                 |
|                  | Mes descriptifs                      |                 |
|                  |                                      |                 |
|                  |                                      |                 |

Vous pouvez associer votre article à un de vos descriptifs « Mes descriptifs ».

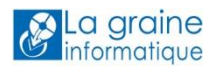

| Accelercher       S       Numéro externe       Appel·lation       Millésime       Domaine       Vin       Comm         Image       PDF       + ID       + Numéro externe       + Appel·lation       + Millésime       + Domaine       + Vin       + Comm       + Aoc         Image       PDF       + ID       + Numéro externe       + Appel·lation       + Millésime       + Domaine       + Vin       + Comm       + Aoc         Image       2274       ANJOU       2011       Chateau La graine       ANJOU ROUGE Ophélie       + Aoc         Critères                                                                                                    |                            |          |           |                     |                                                                                                    |                          |                     | Affiche       | age des éléments | 1 à 10 sur 10 éléments<br>1 |
|----------------------------------------------------------------------------------------------------|----------------------------|----------|-----------|---------------------|----------------------------------------------------------------------------------------------------|--------------------------|---------------------|---------------|------------------|-----------------------------|
| Image PDF + ID + Numéro externe + Appel·lation + Millésime + Domaine + Vin + Common ADC ADC ADC Catégories de criteres Catégories de criteres Catégories de criteres Catégories de criteres Catégories de criteres Image des dentelles Image des dentelles<                                                                                                    | Q Recherche                | 97       | 5         |                     |                                                                                                    |                          |                     |               |                  |                             |
| ADC                                                                                                    | ♦ Image                    | PDF      | ♦ ID<br>Q | Numéro externe<br>Q | Appellation                                                                                         | ♦ Millésime<br>Q         | ♦ Domaine<br>Q      | Vin<br>Q      |                  | ♦ Commentaire<br>Q          |
| Categories de criteres Critères GiGONDAS GiGONDAS GiGONDAS GiGONDAS GiGONDAS GiGONDAS GiGONDAS GigonDaS GigonDa |                            | 1        | 2274      |                     | UOLNA                                                                                               | 2011                     | Chateau La g        | raine ANJOU R | OUGE Ophélie     | AOC                         |
| Critères Au pied des dentales<br>de Montminal, le<br>V u p Gigon DAS granate noir a 16/11/2013 21:35:37 22/11/2013 10:43:36                                                                                                    | Categories de c            | criteres |           |                     |                                                                                                    |                          |                     |               |                  |                             |
| Voleurs criteres prédiection                                                                                                    | Critères<br>Valeurs critèr | res      | GIGONDAS  |                     | Au pied des dentelles<br>de Montmirail, le<br>grenache noir a<br>trouvé sa terre de<br>prédilection | ×<br>16/11/2013 21:35:37 | 22/11/2013 10:43:36 | M             | 0 🗆              | Rattacher                   |

Recherchez dans la liste le descriptif correspondant puis cliquez sur « Rattacher » en bout de ligne.

N'hésitez pas à masquer des colonnes du tableau cf Chapitre Mode d'emploi des tableaux sur Viti On Line.

- Soit, **pour les clients Vinistoria**, depuis l'onglet Viti Book de la fiche article.

| Gestion des articles                                                 |                                                                                                    |      |
|----------------------------------------------------------------------|----------------------------------------------------------------------------------------------------|------|
|                                                                      |                                                                                                    |      |
| N* Article : 2                                                       | Masquer dans les listes 14 4 <b>&gt; &gt;1</b>                                                       |      |
| AOC : ANJOU ROUGE                                                    | Domaine Unite Emile Jourdain                                                                         |      |
| Unité vente : B75 🐼 0.75 L                                           | Code Article                                                                                         |      |
| Identification   Tarif/Divers   Identification viti   Critères   Irr | nages   Statistigues   Stock / Prod.   Nomenclature   Historigue   Fournisseur   Conseils   VitiBook |      |
| · · · ·                                                              |                                                                                                    |      |
|                                                                      |                                                                                                    |      |
|                                                                      |                                                                                                    |      |
| Descriptif en ligne :                                                |                                                                                                    |      |
|                                                                      |                                                                                                    |      |
|                                                                      |                                                                                                    |      |
|                                                                      | -                                                                                                    |      |
|                                                                      | $\bigcirc$                                                                                           |      |
| En cliquant sur la loune                                             | vous accédez à vos descriptifs                                                                       |      |
|                                                                      |                                                                                                    |      |
| 🥨 Choix de descriptif Horti-Onli                                     | ine 📕                                                                                                |      |
|                                                                      |                                                                                                    |      |
| Recherche                                                            | 🔰 Horti Book 🌿 de données 🕉                                                                          | M    |
|                                                                      | végétale                                                                                             | -    |
| E Nº Descrip Nº externe Conr                                         | ro Espàco Variótó                                                                                    |      |
| III Descrip N externe dem                                            | e Espèce Vallete                                                                                     |      |
|                                                                      |                                                                                                    |      |
|                                                                      |                                                                                                    |      |
|                                                                      |                                                                                                    |      |
|                                                                      |                                                                                                    |      |
|                                                                      |                                                                                                    |      |
|                                                                      |                                                                                                    |      |
|                                                                      |                                                                                                    |      |
|                                                                      |                                                                                                    |      |
|                                                                      | A come down for X officiants                                                                         |      |
|                                                                      | <aucune afficher="" donnée="" à=""></aucune>                                                         |      |
|                                                                      | <aucune afficher="" donnée="" à=""></aucune>                                                         |      |
|                                                                      | <aucune afficher="" donnée="" à=""></aucune>                                                         |      |
|                                                                      | <aucune afficher="" donnée="" à=""></aucune>                                                         |      |
|                                                                      | <aucune afficher="" donnée="" à=""></aucune>                                                         |      |
|                                                                      | <aucune afficher="" donnée="" à=""></aucune>                                                         |      |
|                                                                      | <aucune afficher="" donnée="" à=""></aucune>                                                         |      |
|                                                                      | <aucune afficher="" donnée="" à=""></aucune>                                                         |      |
|                                                                      | <aucune afficher="" donnée="" à=""></aucune>                                                         |      |
| 1                                                                    | <aucune afficher="" donnée="" à=""></aucune>                                                         | Þ    |
| 1                                                                    | <aucune afficher="" donnée="" à=""></aucune>                                                         | uler |

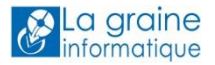

| Lue n | 1.1.4     |                              |                               | ha includ                 |
|-------|-----------|------------------------------|-------------------------------|---------------------------|
| F020C | N externe | ANIOU                        | E spece                       | vanete<br>2011            |
| 50305 |           | MORCON                       | Unateau La graine             | ZUTT<br>Mairon Damard Di  |
| 50307 |           |                              | 2011<br>Demoire Isradoir      | Maison Renard Pi          |
| 50308 |           |                              | Domaine Jourdain              | 2007<br>Demoire las March |
| 50309 |           |                              |                               | Domaine les Mon           |
| 50310 |           |                              | Domaine de la Sainte Unapelle | 2010                      |
| 50311 |           | CHASSAGNE MUNTRACHET         | Domaine de la mere Gaud       | 2009                      |
| 50312 |           |                              | 2009                          | Château de la Cro         |
| 50313 |           | BEAUNE TER CRU               | Domaine des Sentinelles       | 2010                      |
| 52530 | 139       | Château de Berne             | Château de Berne              |                           |
| 52552 | 144       | AOC Ajaccio                  | Domaine de PRATAVONE          | Médaille D'Or             |
| 52577 |           | AOC Coteaux Varois en Prover | Domaine Saint-Jean-Le-Vieux   |                           |
|       |           |                              |                               |                           |

Vous pouvez rechercher dans vos Descriptifs « Viti Book » (Horti Book)

Sélectionnez le descriptif qui vous intéresse puis Validez.

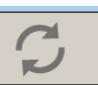

Une fois le raccordement effectué, n'oubliez pas de cliquer sur pour synchroniser le descriptif (c'est-à-dire récupérer le contenu du descriptif dans Vinistoria afin de l'utiliser dans vos états).

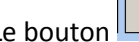

Le bouton vous permet d'accéder à votre descriptif en ligne directement depuis Vinistoria afin de le modifier sans avoir à vous connecter à votre espace Viti On Line. Cette fonction n'est pas active si vous avez raccordé votre article à un descriptif de la base de données végétale.

# Les outils marketing à votre disposition grâce à Viti Book

# Télécharger gratuitement le pdf (sans QR code)

Le pdf standard est disponible, sur Viti On Line, depuis la liste des articles, à droite de la photo, et dans toutes les langues complétées (à la condition de traduire le descriptif dans les langues souhaitées).

La version standard du pdf est sans QR code, mais si votre article est abonné à VitiBook, le QR code sera automatique ajouté (cf chapitre suivant).

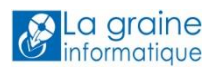

|   | and the second second se |                                                                                                    |           |       |                     |  |
|---|----------------------------------------------------------------------------------------------------|----------------------------------------------------------------------------------------------------|-----------|-------|---------------------|--|
|   | 20554                                                                                                    |                                                                                                    | VITI DOOK | 52551 | 07/10/2014 11:27:00 |  |
|   | <section-header><text><text><image/><image/><text><text><text><text></text></text></text></text></text></text></section-header>                                                                                                    | <section-header><section-header><section-header><image/><text><text><text><text><text></text></text></text></text></text></section-header></section-header></section-header> |           |       |                     |  |
| - |                                                                                                    |                                                                                                    |           |       |                     |  |

La couleur du pdf est personnalisable :

- soit au niveau du service (paramètre global), dans Administration / Mes services / VitiBook puis paramètres
- soit au niveau de chaque descriptif, dans la rubrique « Informations descriptif » puis tonalité

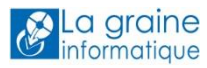

### Abonner votre article à Viti Book : site mobile et fiche article avec QR code

L'abonnement d'un article à Viti Book a pour effet :

- De générer un site mobile, reprenant l'ensemble des informations du descriptif rattaché à cet article (textes et médias) et donc le QR code associé.
- D'ajouter le QR code (pointant vers le site mobile) sur le pdf standard cf point précédent

Vous avez la possibilité d'envoyer par mail l'url correspondant au QR code à vos commerciaux ou à vos clients.

| \ominus VitiBook             |                                                                                                    |
|------------------------------|----------------------------------------------------------------------------------------------------|
|                              |                                                                                                    |
| Date début d'abonnement      | 18/11/2013 16:13:06                                                                                                    |
| Partager                     |                                                                                                    |
|                              | Basse définition (200 pixels, 200 dpi) (C)<br>Haute définition (300 pixels, 300 dpi) (C)<br>Personnalisé (300) pixels (300) dpi (C) |
|                              | Télécharger QR Code                                                                                                    |
|                              |                                                                                                    |
| Envoyer Email (s)            | ssihilità de solsir olysteurs emolis sànnàs nor un <sup>10</sup>                                                                    |
| M'ajouter comme destinataire | server a server prevent entres reports por en ;                                                                                     |
| Objet                        |                                                                                                    |
| Source 🗔 D Q 🖨 🖹 🐰           | ) <b>6 6 6</b> 4 *                                                                                                    |
|                              |                                                                                                    |

# VITI BOX

Vous disposez d'un espace de Stockage Viti Box. (Globalement, le stockage des médias Viti Book et des documents sur Viti Box est gratuit jusqu'à 2 Go. Puis 5€ HT par mois et par tranche de 10 Go supplémentaires).

Le dossier « Externe » est uniquement utilisé dans le cadre de l'abonnement à Espace Client.

#### Interne

Les documents stockés dans cet espace sont destinés à un usage « interne ».

#### Organiser ses documents

| Viti Box                   |                                                            | Télécharger 8                                 |
|----------------------------|------------------------------------------------------------|-----------------------------------------------|
|                            | Espace de stockage personnel                               | -                                             |
| Mon Hortibax > interne     | 82,4 Mo utilisé(s) sur 2 GO disponibles 🛛 🗖 Média: 67,1 Mo | Horfi Box: 15,3 Mo Espace inutilisé 1965,6 Mo |
| Nom fichier Nom de dossier | Taille Date mis à jour                                     | ∎ ≣                                           |
| externe externe            |                                                            | £                                             |
| interne                    |                                                            | <u>↑</u> (+)                                  |

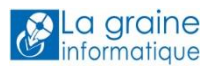

Vous pouvez créer des sous-dossiers / répertoires en cliquant sur le « + » pour organiser le stockage de vos documents.

| Viti Box                   | Téléchar                                                                                                   | ger Ş |
|----------------------------|----------------------------------------------------------------------------------------------------|-------|
|                            | Espace de stockage personnel                                                                               | -     |
|                            | 82,4 Mo utilisé(s) sur 2 GO disponibles 🛛 🖷 Média: 67,1 Mo 🔹 Honi Bax: 15,3 Mo 📄 Espace inutilisé 1965,6 A | No    |
| Mon Hortibox > interne     |                                                                                                    |       |
| Nom fichier Nom de dossier | Taille Date mis à jour 🕂                                                                                   |       |
| 📋 externe                  |                                                                                                    |       |
| interne                    | <u>↑</u>                                                                                                   |       |

#### Télécharger des documents

Pour ajouter un document dans votre espace Viti Box, il vous suffit de vous positionner dans le répertoire dans lequel vous voulez poser le document puis de cliquer sur le bouton « Télécharger » en haut à droite.

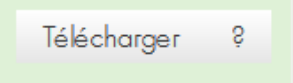

Sélectionner le document sur votre ordinateur puis téléchargez-le.

| Viti Box                                             |                                                          | Télécharger 9                                 |
|------------------------------------------------------|----------------------------------------------------------|-----------------------------------------------|
|                                                      | Espace de stockage personnel                             | <u> </u>                                      |
|                                                      | 82,4 Mo utilisé(s) sur 2 GO disponibles 🛛 Média: 67,1 Mo | Horti Box: 15,3 Mo Espace instilisé 1965,6 Mo |
| Non Horribax > interne<br>Nom fichier Nom de dossier | Taille Date mis à jour                                   |                                               |
| 📋 externe                                            |                                                          | <u>,</u>                                      |
| interne                                              |                                                          | £ €                                           |

Vous pouvez à tout moment visualiser l'espace de stockage disponible (médias VitiBook + VitiBox) grâce à la jauge. Consultez nos tarifs au-delà de 2 Go.

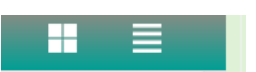

Dans la zone d'entête, vous pouvez changer le mode d'affichage de vos documents : en mode liste ou en mode mosaïque.

#### Récupérer l'adresse unique du document

Vous avez besoin du lien vers cette image ou vers ce document pour l'intégrer dans le corps html de votre emailing, dans un mail pour que vos correspondants puissent récupérer ce document sur internet...

| 😰 Hort Box | btn_hortibox-2.png | 1 Ko | 04/08/2014 14:49:35 | 100 | 1 | (j) | + |
|------------|--------------------|------|---------------------|-----|---|-----|---|
|------------|--------------------|------|---------------------|-----|---|-----|---|

A droite de vos documents, vous pouvez voir 4 icones :

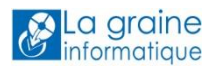

- Le « crayon » vous permet de modifier le nom du document. Lorsque vous cliquez sur le crayon, une « disquette » et une « croix » apparaissent à sa place. La « disquette » permet d'enregistrer la modification du nom du document et la « croix » permet d'annuler la modification.
- La « poubelle » permet de supprimer le document
- Le « i » vous donne l'adresse unique (url) du document, c'est ce lien qui sera utilisé ensuite dans le corps html de votre e-mailing. Lorsque vous cliquez sur cette icone, une fenêtre apparaît avec le lien que vous pouvez copier.
- La « flèche » qui vous permet de télécharger le document sur votre ordinateur

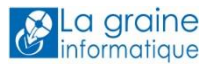